## COMO IMPRIMIR O CERTIFICADO DE GV NO SIAT:

- 1- Acessar o site do CBMES <u>https://cb.es.gov.br/</u>
- 2- Clicar no link do SIAT (imagem abaixo)

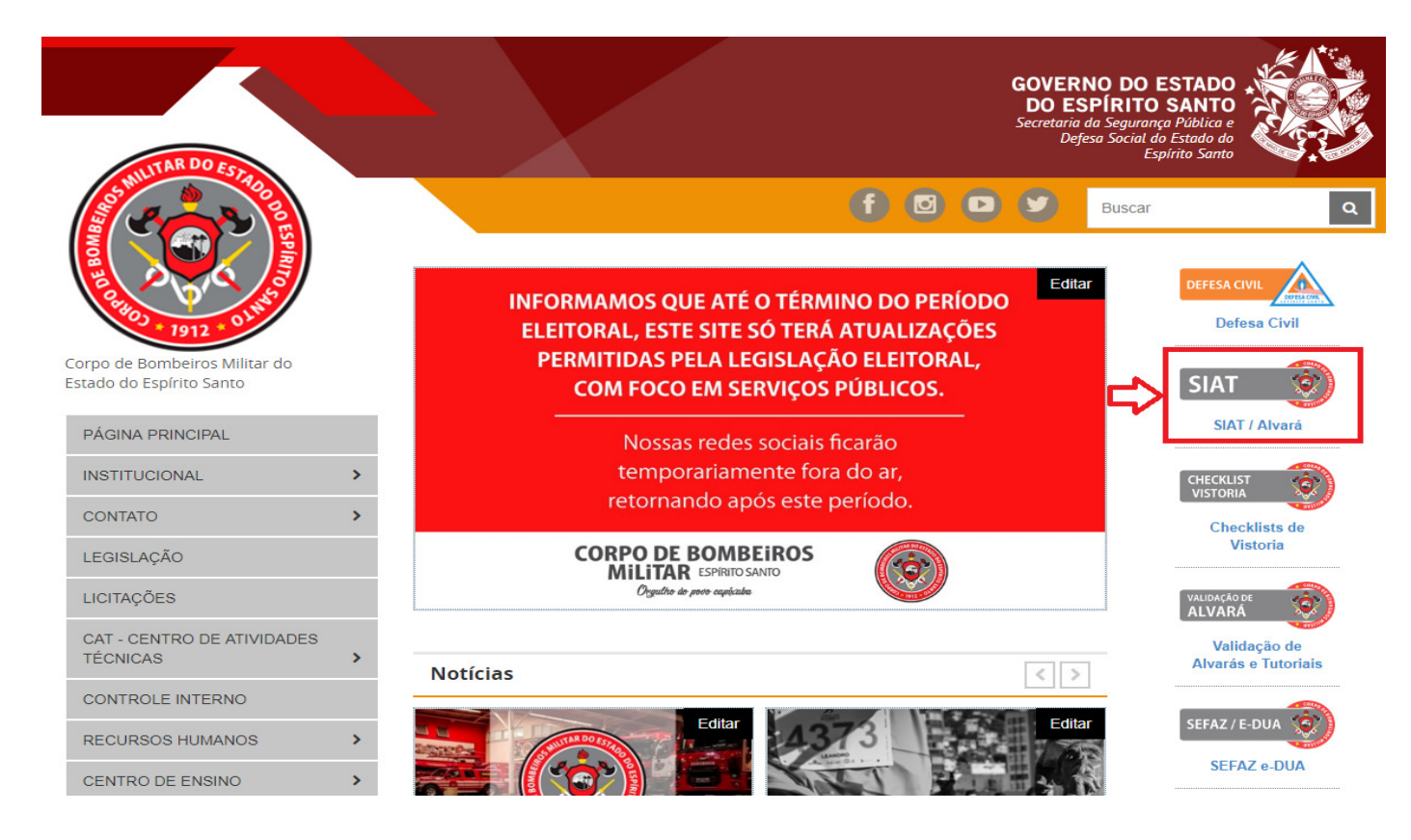

## 3- Informar Login e Senha e clicar em "Autenticar" (imagem abaixo)

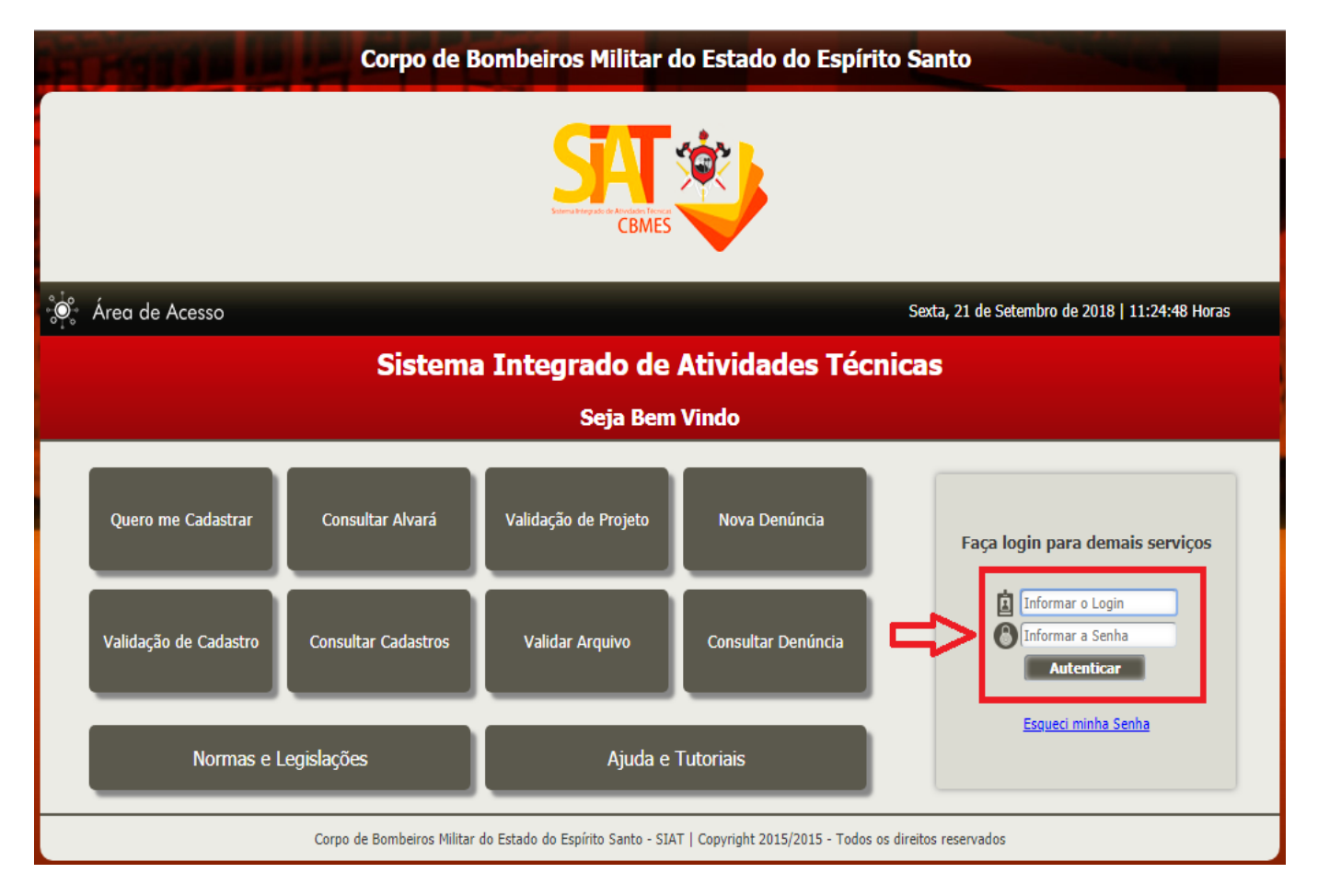

4- Ao logar no SIAT, clicar em "Quero me cadastrar como prestador de serviço" (imagem abaixo)

| 🔅 CBMES                                                                                                    | SIAT - Sistema Integrado de Atividades Técnicas                                                                                 |                                                           | 0 🕗                  |  |
|----------------------------------------------------------------------------------------------------|----------------------------------------------------------------------------------------------------|-----------------------------------------------------------|----------------------|--|
| Cliente 度 Atendimento                                                                                                    |                                                                                                    |                                                           |                      |  |
| SAT CBMES                                                                                                    | Prezado usuário, seja<br>bem-vindo ao SIAT                                                                                      | Acesso Rápido<br>Quero me cadastar como p<br>Meus Imóveis | prestador de serviço |  |
| O Corpo de Bombeiros Militar d<br>oferecer ao cidadão um servio<br>Integrado de Atividades Técnica:                      | o Espírito Santo, sempre com o intuito de<br>o de qualidade, disponibiliza o Sistema<br>(SIAT).                                 | Meus Processos de Vistoria<br>Fale com a SAT (FAT)        |                      |  |
| O objetivo do SIAT é oferecer<br>possibilite aos interessados sol<br>acompanhar o andamento do se<br>de Licença.         | aos cidadãos uma ferramenta WEB, que<br>icitar a vistoria do Corpo de Bombeiros,<br>u processo e por fim, imprimir o seu Alvará | Consultar minhas FATs<br>Consultar Processos de Fis       | calizações           |  |
| Além de atender às pessoas o<br>Alvará do CBMES, o SIAT també<br>que desejam verificar se determi<br>Corpo de Bombeiros. | iretamente interessadas na obtenção do<br>m oferece uma opção de consulta áqueles<br>nado imóvel encontra-se regular perante o  |                                                           |                      |  |
| Aos usuários do SIAT, sugere<br>encontram-se as principais orien                                                         | -se a leitura do Manual do Cliente. Lá<br>tações para utilização do sistema.                                                    |                                                           |                      |  |
| Dúvidas não sanadas através d<br>através de email ou por telefone<br>"Fale conosco".                                     | o Manual do Cliente podem ser dirimidas<br>, através dos contatos existentes na opção                                           |                                                           |                      |  |
| Sessão/Login expira em: 3                                                                                                | 0 Minutos 🕘 Hora atual: 11:01:20                                                                                                | Seja bem-vindo,                                           |                      |  |
| Corpo de Bombeiros Militar do Estado do Espírito Santo - SIAT   Versão - 4.0.10                                          |                                                                                                    |                                                           |                      |  |

5- Após clicar em "Quero me cadastrar como prestador de serviço" a página de "Meus Cadastros" será carregada, nesta página clicar em "Certificado" (imagem abaixo)

| 🔅 CBMES                                                  | Meus Cadastros                                                                                             | 0 🙂 |
|----------------------------------------------------------|----------------------------------------------------------------------------------------------------|-----|
| 😤 Cliente 📔 Atendimento                                  |                                                                                                    |     |
|                                                          |                                                                                                    |     |
|                                                          |                                                                                                    |     |
| Dados do Usuário                                         |                                                                                                    |     |
| Nome:<br>MARCELO<br>CPF/CNPJ (Login):<br>115             |                                                                                                    |     |
| Telefone1:<br>2799239                                    | Celular:                                                                                                   |     |
| E-mail:<br>marcelo.<br>Editar Meus Dados                 |                                                                                                    |     |
|                                                          |                                                                                                    |     |
| Meus Cadastros                                           |                                                                                                    |     |
| Novo cadastro:<br>Selecionar o tipo de cadastro e cl     | ique em criar cadastro:                                                                                    |     |
| [Selecione]                                              | Criar Cadastro                                                                                             |     |
| Cadastros em andamento (clique                           | no nome do cadastro para visualiza-lo):                                                                    |     |
| Meus Cadastros: 5<br>1. SCE - Cadastro de Guarda-Vidas A | Status: Histórico: Renovação:<br>provado até a data: 21/09/2019 Ver Histórico Renovar Cadastro Certificado | -   |
|                                                          |                                                                                                    |     |
| Histórico do Cadastro:                                   |                                                                                                    |     |
| Data: Evento: Complemento: Res                           | sponsável: Link:                                                                                           |     |
|                                                          |                                                                                                    |     |
| Sessão/Login expira em: 30                               | 0 Minutos 🕘 Hora atual: 11:09:51 💽 Seja bem-vindo,                                                         |     |
|                                                          | Corpo de Bombeiros Militar do Estado do Espírito Santo - SIAT   Versão - 4.0.10                            |     |

6- Após clicar em "Certificado" uma nova janela se abrirá, este é o seu Certificado (imagem abaixo). Basta imprimi-lo.

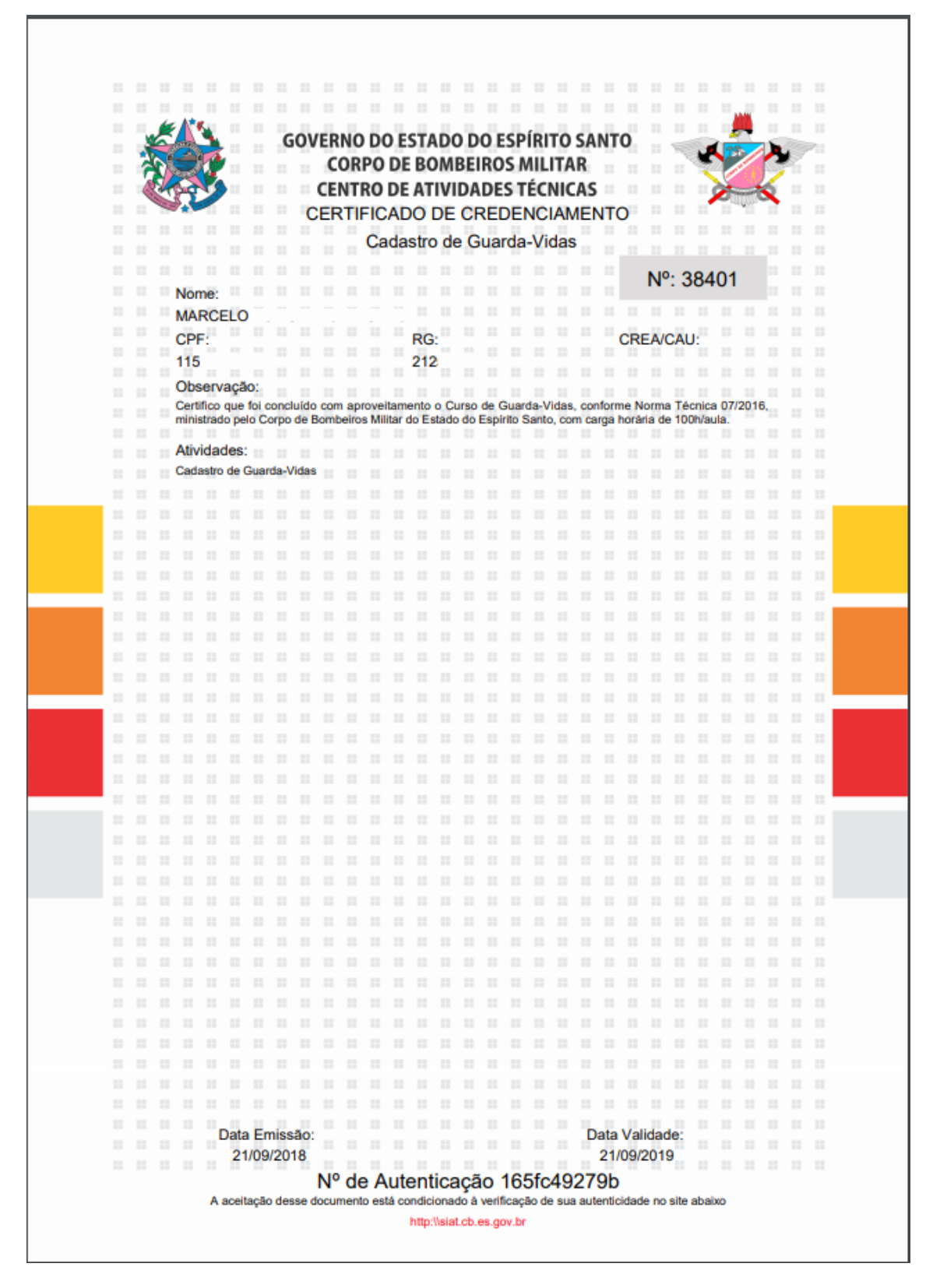

## OBSERVAÇÕES:

- O login do usuário será o CPF/CNPJ (Pessoa Física/Jurídica);
- Quem já possui cadastro e não lembra a senha clicar no item "Esqueci minha senha";
- O Certificado não possui assinatura manual. O N° de Autenticação é a confirmação que seu certificado é válido;
- O Guarda-vidas poderá imprimir o certificado quantas vezes forem necessárias.